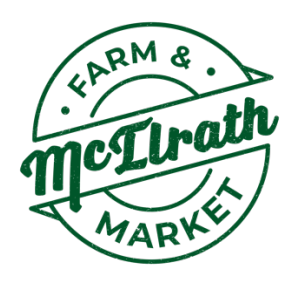

## **Customize Your Produce Box**

Customizing your next order is fast and easy! Contents will be updated each week, Friday at 3 pm. Store will close Sunday at 10 am. Each week you are allotted 35 credits for your box contents (veggies and fruits). We pre-assign the contents to equal 35 credits. If you like what you see for your next order, you do NOT have to customize. You can add more than 35 credits into your cart, and you will be charged \$1 for every credit. If you have less items in your cart, you will still be charged a minimum of \$35. For example: if you only have 25 credits worth of items in your cart, you will still be charged \$35.

Please note, you MUST click the "check out" and "place order" at the very end to submit your changes.

- 1. Log in to your account: https://csa.farmigo.com/store/mcilrathfamilyfarmmarketproducedelivery
- 2. Click "Cart" drop down menu to see the items that will be arriving in your produce box.

Use this drop-down menu to customize your box contents.

a. Update number of each item appearing in your cart ( + or - to take out or add additional).

b. Number of credits remaining will show on the bottom of cart. 35 credits is your minimum.

- 3. Click on the "fruits" or "veggies" categories to the left-hand side to customize items by "credit"
- 4. Add on other items from any category and they will add to your cart (seasonings, breads, etc.)
- 5. Your totals will be reflected in your cart as you continue to add or take items out of your cart.
- 6. When done shopping: "Check out" and "Place Order"

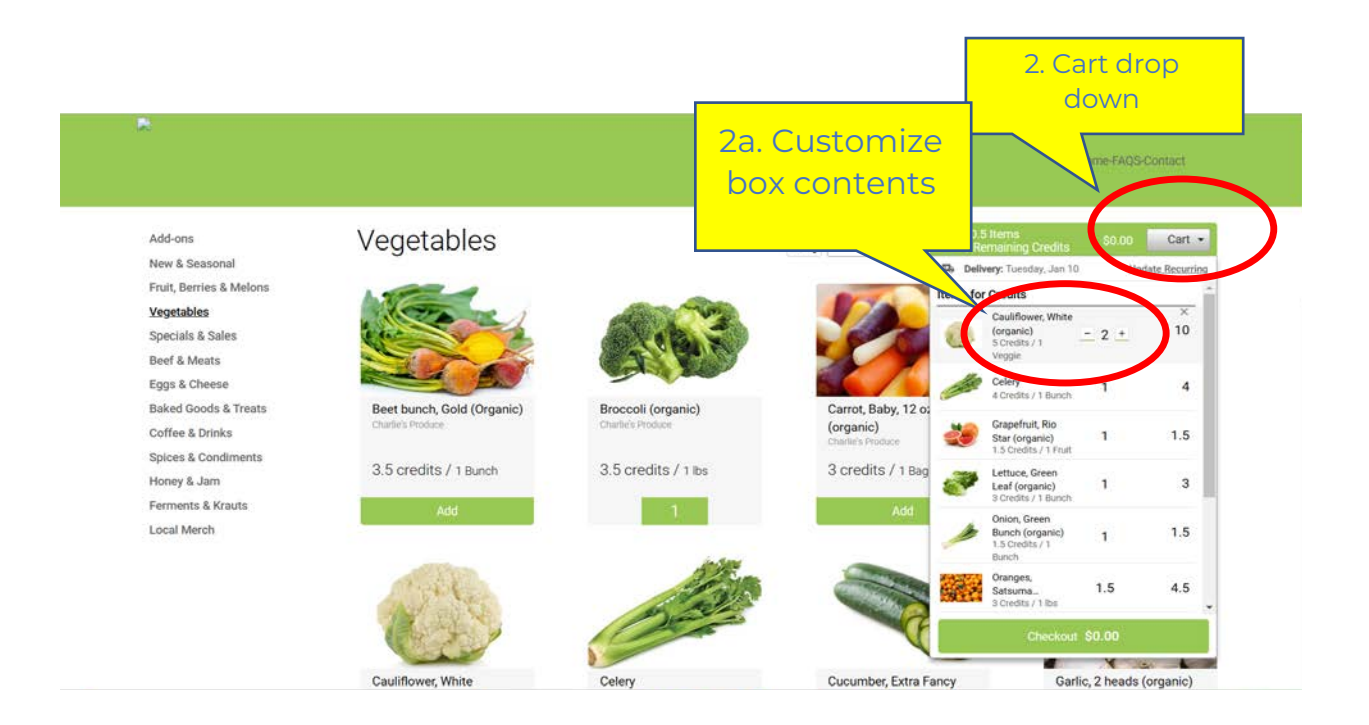

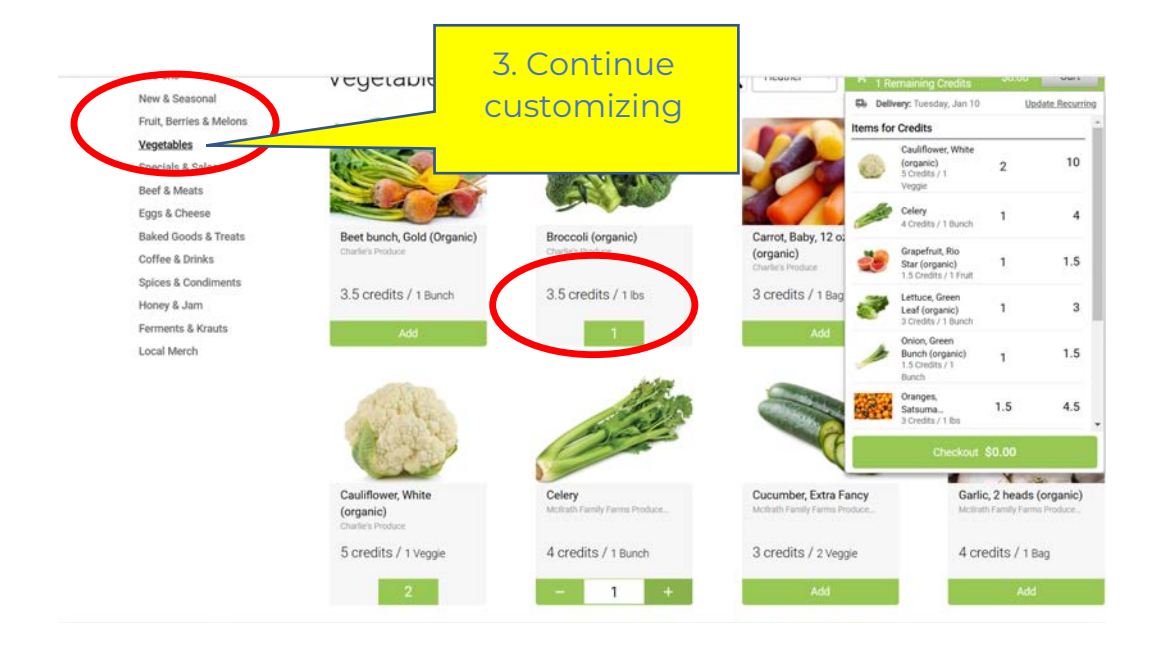

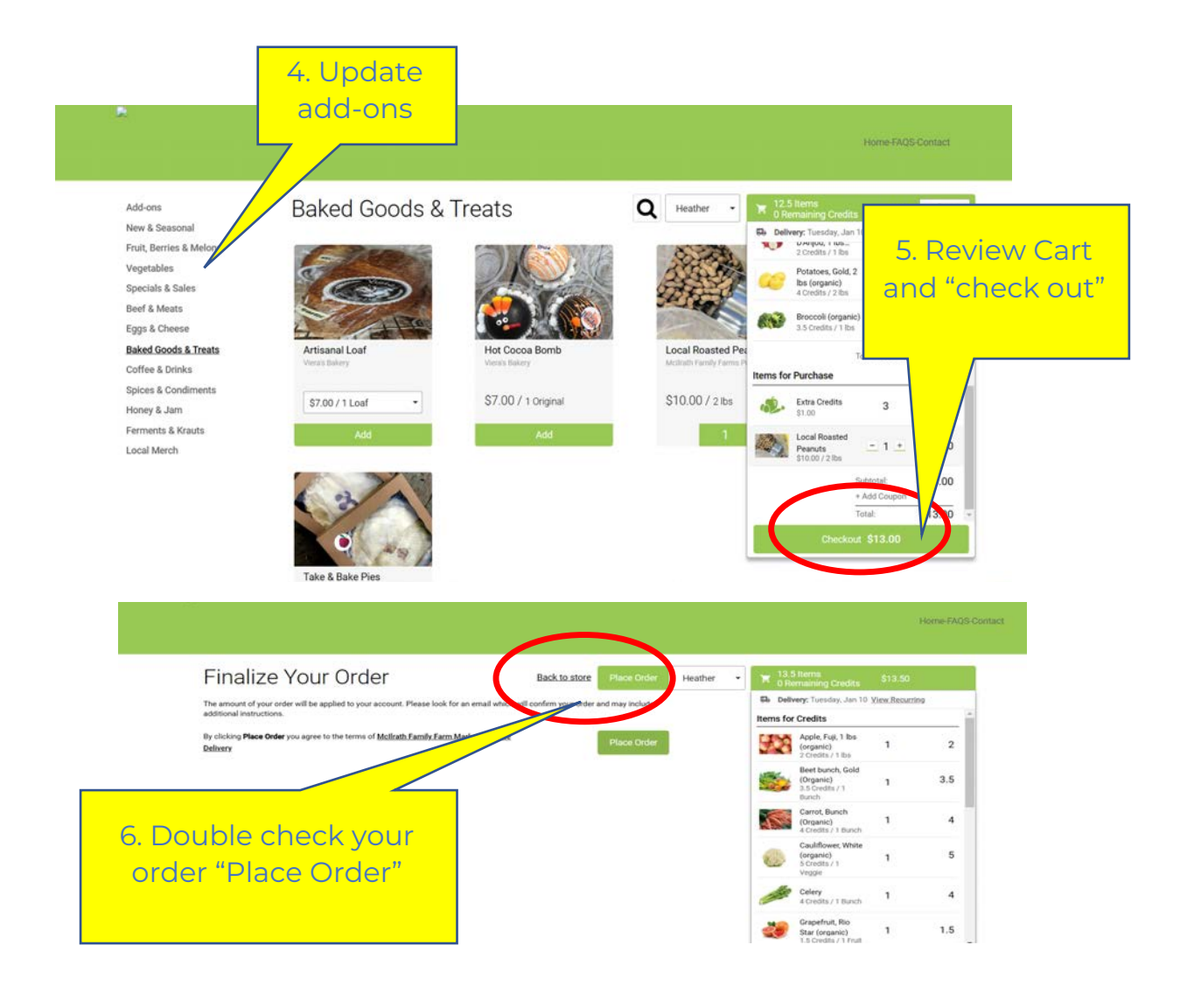